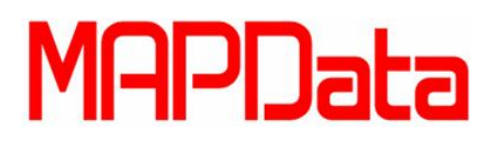

## Como Renomear um Bloco no AutoCAD

## <u>Rename</u>

1. Primeiramente, vamos identificar o bloco. Usando o comando **LIST**, clicamos no bloco para sabermos seu nome. Veja o exemplo na imagem abaixo:

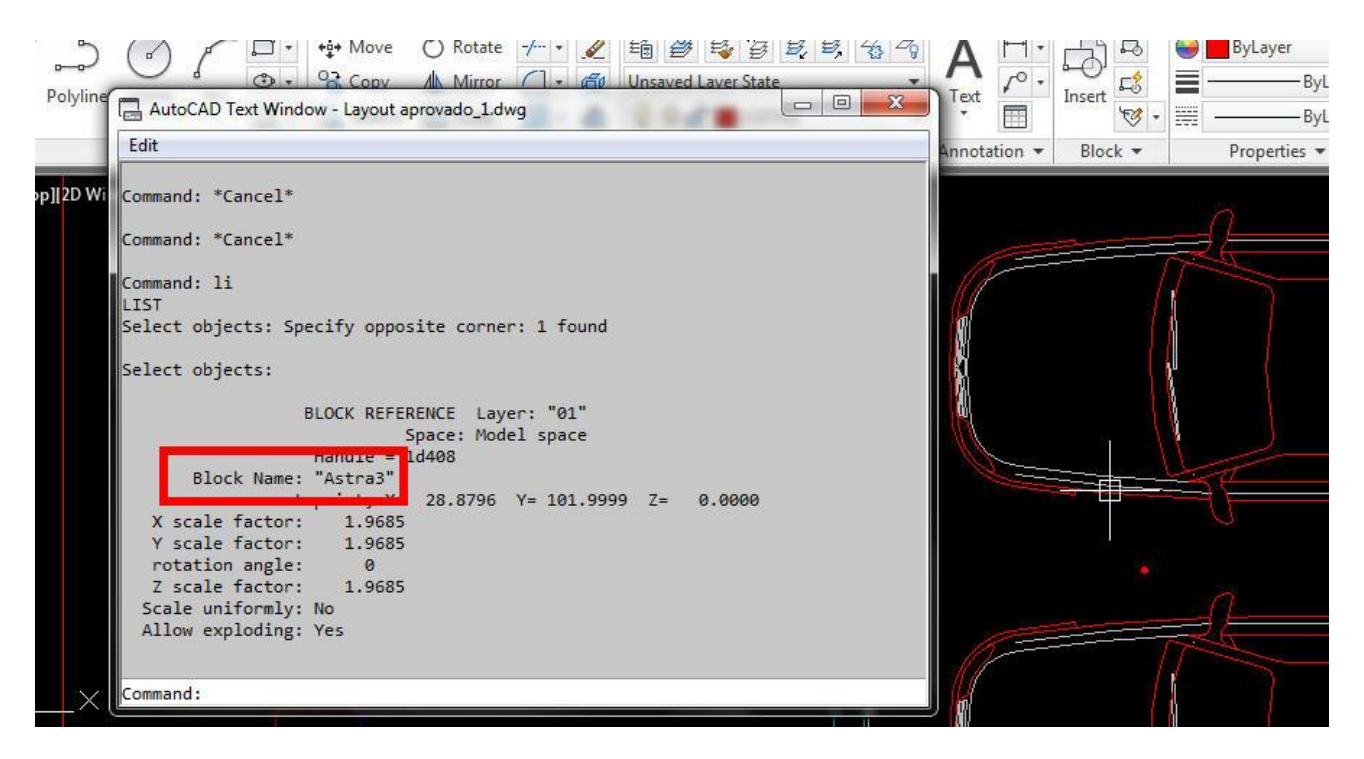

Neste caso, o nome do bloco é: ASTRA3.

2. Agora vamos usar o comando **RENAME** digitando **REN** e teclando **Enter.** Será aberto uma nova caixa de diálogo conforme a imagem abaixo:

| Named Objects                                                                        | <u>I</u> tems                                                                       |       |
|--------------------------------------------------------------------------------------|-------------------------------------------------------------------------------------|-------|
| Blocks<br>Detail view styles<br>Dimension styles<br>Layers<br>Linetypes<br>Materials | A\$C48C90565<br>A\$C67274DA8<br>A\$C6AB76847<br>A\$C71EB79EA<br>A\$C7B9B196F<br>A1  | *<br> |
| Multileader styles                                                                   | Astra3                                                                              |       |
| Section view styles<br>Table styles<br>Text styles<br>UCSs<br>Viewports<br>Views     | Bacc<br>C04<br>CADEI4<br>cadeira<br>Cs40<br>cuba oval pqna<br>FOGA0<br>geladeira_02 | *     |
| <u>D</u> Id Name:                                                                    | Astra3                                                                              |       |
| Rename To:                                                                           |                                                                                     |       |
|                                                                                      | OK Cancel                                                                           | Help  |

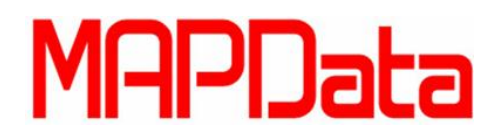

- 3. Agora, selecione a opção **Blocks** na janela da esquerda, e selecione o nome do bloco que quer renomear do lado direito. Neste caso o nome é **Astra3.**
- 4. Para finalizar, na parte inferior direita da janela aberta, veremos na primeira linha, o nome do bloco selecionado (Old Name) e na segunda linha, colocamos o novo nome do bloco. Neste caso, chamaremos de **Carro.** Veja a imagem abaixo:

| Named Objectio                                                                       | Items                                                                       |      |
|--------------------------------------------------------------------------------------|-----------------------------------------------------------------------------|------|
| Blocks<br>Dimension styles<br>Layers<br>Linetypes<br>Materials<br>Multileader styles | AsC48C90565<br>AsC67274DA8<br>AsC6AB76847<br>AsC71EB79EA<br>AsC7B9B196F     | E    |
| Section view styles<br>Table styles<br>Text styles<br>UCSs<br>Viewports<br>Views     | C04<br>CADEI4<br>cadeira<br>Cs40<br>cuba oval pqna<br>FOGAO<br>celadeira 02 |      |
| <u>D</u> Id Name:                                                                    | Astra 3                                                                     |      |
| Rename To:                                                                           | Carro                                                                       |      |
|                                                                                      | OK Cancel                                                                   | Help |

 Agora click no botão <u>Rename To</u> e em seguida click no botão OK. Usando o comando List novamente, confira o novo nome do bloco. Veja na imagem abaixo:

| BLOCK REFERENCE Layer: "01"<br>Space: Model space |                        |                 |          |       |
|---------------------------------------------------|------------------------|-----------------|----------|-------|
| Ha<br>Plack Names "C                              | ndle = 1d408           |                 |          |       |
| BIOCK Name: C                                     | arro<br>uint x= 28,879 | 6 Y= 101.9999 7 | = 0.0000 | 1 mar |
| X scale factor:                                   | 1.9685                 |                 | 010000   |       |
| Y scale factor:                                   | 1.9685                 |                 |          |       |
| rotation angle:                                   | 0                      |                 |          | 1     |
| Z scale factor:                                   | 1.9685                 |                 |          |       |
| Scale uniformly: No                               |                        |                 |          |       |
| Allow exploding: Ye                               | s                      |                 |          |       |
|                                                   |                        |                 |          |       |
| Command:                                          |                        |                 |          | 15=   |
| -oninidiridi.                                     |                        |                 |          |       |
|                                                   |                        |                 |          | 131   |